## How to manually install Freename DNS **DNS** and Browse Web3 Domains

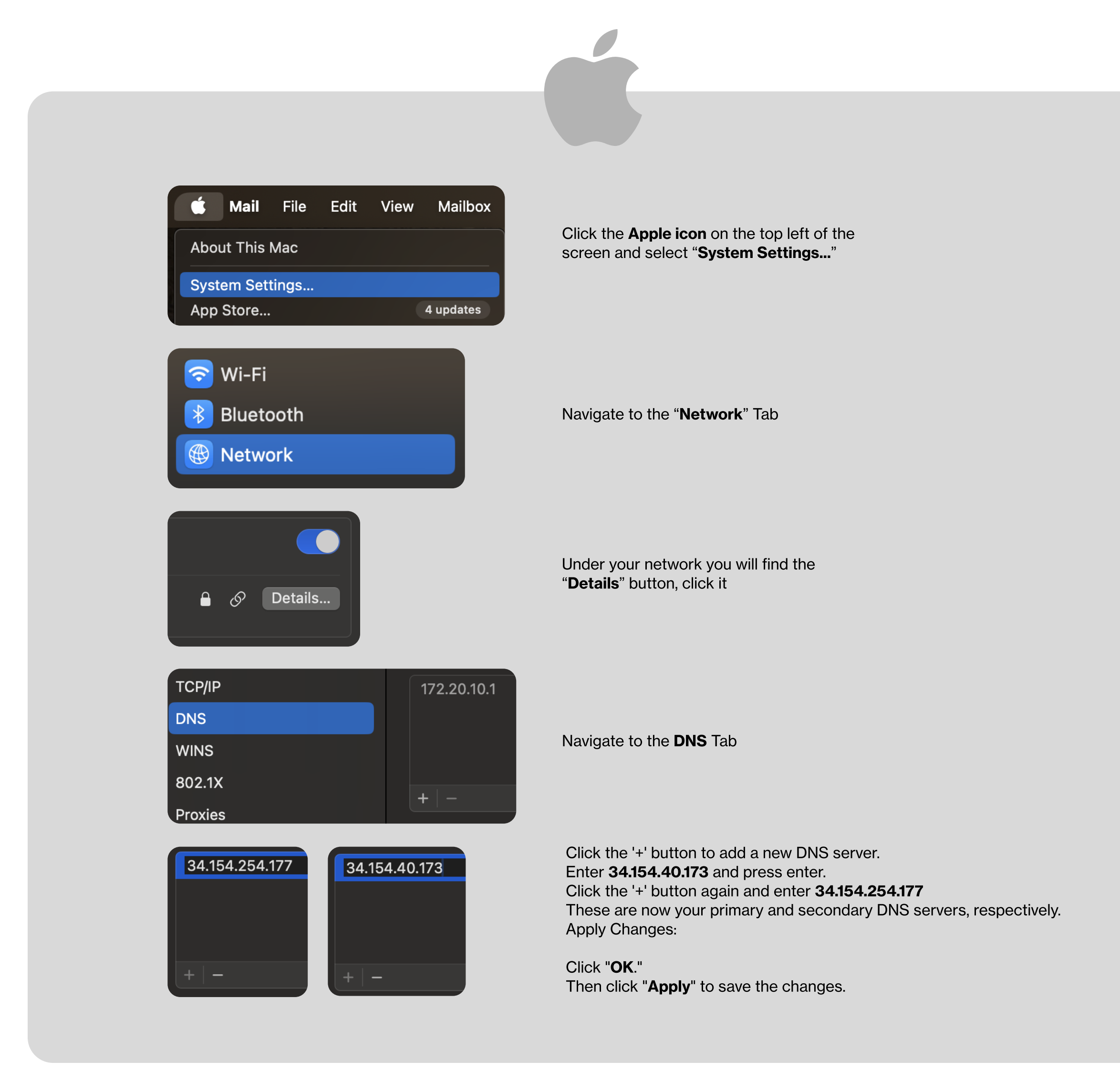

| Settings<br>Trusted Window | s Store app                                                                                                    | Open Control Panel:<br>Right-click on the Start menu and select<br>"Network Connections," or search for<br>"Control Panel" and go to "Network and<br>Internet" > "Network and Sharing<br>Center."                                                                                                    |
|----------------------------|----------------------------------------------------------------------------------------------------|----------------------------------------------------------------------------------------------------|
| Vetwork & Internet         | Change your network settings         Image adapter options<br>View network adapters and change connection settings.         Image: Sharing options<br>For the networks you connect to, decide what you want to share<br>of the networks you connect to, decide what you want to share<br>other PCs on your network.         Image: Metwork troubleshooter<br>Diagnose and fix network problems.         Image: View your network properties         Image: View your network properties | are.<br>rs with → ★ Ketwork Connections<br>Are.<br>rs with → ★ Ketwork Connections<br>Connect To Disable this network device Diagna<br>Connect To Disable this network device Diagna<br>Connect To Disable this network device Diagna<br>Connect O Disable this network device Diagna<br>Connect O Disable this network device Diagna<br>Connect O Disable this network device Diagna<br>Connect O Disable this network device Diagna<br>Connect O Disable this network device Diagna<br>Connect O Disable this network device Diagna<br>Connect / Disconnect<br>Status<br>Diagnose<br>Pride Connections<br>Create Shortcut<br>Polete<br>Rename |

## Access Adapter Settings: Click on "Change adapter settings" on the right side.

**Modify Properties:** Right-click on the network you're using (Wi-Fi or Ethernet) and choose "Properties."

| 🦉 Wi-Fi Properties                                                                                                    | ×                                   | Protocollo Internet versione 4 (TCP/IPv4) Properties                                                                                                    |       |
|----------------------------------------------------------------------------------------------------|-------------------------------------|----------------------------------------------------------------------------------------------------|-------|
| Networking Sharing                                                                                                    |                                     | General Alternate Configuration                                                                                                    | Click |
| Connect using:                                                                                                    |                                     | You can get IP settings assigned automatically if your network supports<br>this capability. Otherwise, you need to ask your network administrator<br>for the appropriate IP settings. | Ente  |
| Configure                                                                                                    |                                     | Obtain an IP address automatically                                                                                                    | Sele  |
| Client per reti Microsoft                                                                                             | Select Internet Protocol            | O Use the following IP address:                                                                                                    | serv  |
| VMware Bridge Protocol                                                                                                | Version 4 (TCP/IPv4)                | IP address:                                                                                                    | In th |
| <ul> <li>Condivisione file e stampanti per reti Microsoft</li> <li>Itilità di pianificazione pacchetti QoS</li> </ul> | Soroll down to find "Internet       | Subnet mask:                                                                                                    | ente  |
| Protocollo Internet versione 4 (TCP/IPv4)                                                                             |                                     | Default gateway:                                                                                                    | In th |
| Image: Protocollo Microsoft Network Adapter Multiplexor     Image: Protocollo LLDP Microsoft                          | Protocol Version 4 (TCP/<br>IPv4)". | Obtain DNS server address automatically                                                                                                    | ente  |
| < >>                                                                                                    |                                     | Use the following DNS server addresses:                                                                                                    | Save  |
| Install Uninstall Properties                                                                                          |                                     | Preferred DNS server: 34 . 154 . 40 . 173                                                                                                    | Clial |
| Description<br>TCP/IP. Protocollo predefinito per le WAN che permette la                                              |                                     | Alternate DNS server: 34 . 154 . 254 . 177                                                                                                    | Close |
| comunicazione tra diverse reti interconnesse.                                                                         |                                     | Validate settings upon exit Advanced                                                                                                    | CIUS  |
| OK Cance                                                                                                    |                                     | OK Cancel                                                                                                    |       |

c on the "**Properties**" button. r DNS Addresses: ct "Use the following DNS er addresses." e "Preferred DNS server" field, **34.154.40.173** e "Alternate DNS server" field, 34.154.254.177 and Exit: "OK" to save the settings. e out of all remaining windows.

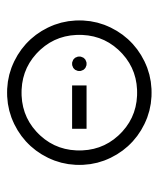

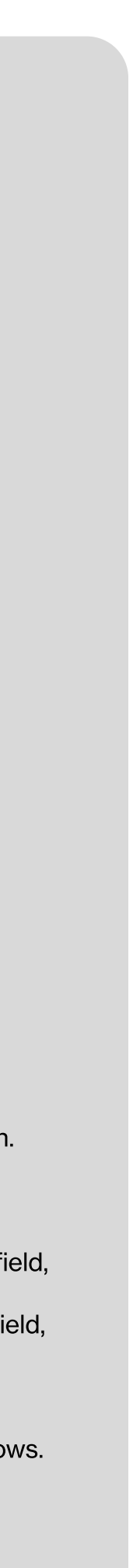